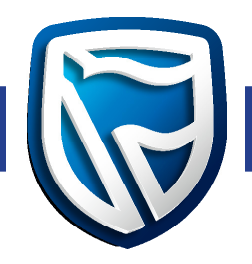

# Desktop Business Online How to Guide

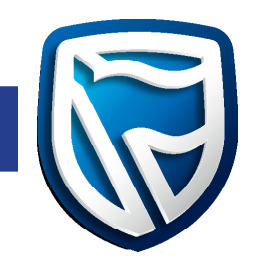

| Table of Contents                                      | Pages |
|--------------------------------------------------------|-------|
| FREQUENTLY ASKED QUESTIONS                             | 3     |
| DOWNLOADING AND INSTALLING THE DESKTOP BUSINESS ONLINE | 6     |
| Microsoft Windows                                      | 6     |
| Apple Mac                                              | 12    |
| PROXY AUTHENTICATION                                   | 14    |
| ERROR CONSOLE                                          | 16    |
| Microsoft Windows                                      | 16    |
| Apple Mac                                              | 17    |
| HOW TO STOP THE APPLICATION                            | 18    |
| Microsoft Windows                                      | 18    |
| Apple Mac                                              | 21    |
| Minimum System Requirements                            | 21    |

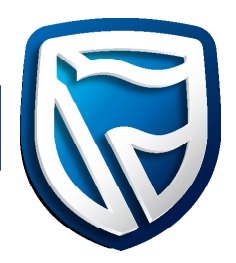

## FREQUENTLY ASKED QUESTIONS

The Desktop Business Online installation file contains all the files you require to run Business Online. It also contains the Java components required for running the desktop application. You can download and install Desktop Business Online on your computer whether your computer has Java already installed or not.

Refer to the list of frequently asked questions and step-by-step instructions to install Business Online.

#### **Desktop Business Online:**

- does not require Java to be installed as a prerequisite. The necessary Java components previously required to run Business Online are now already packaged with the installation.
- can run on your computer with or without Java installed.
- the file is easy to download and install.
- provides a Business Online icon on your desktop once installed.
- does not require administrator rights to install or uninstall.

| QUESTION                                                                                                    | ANSWER                                                                                                    |  |
|----------------------------------------------------------------------------------------------------|----------------------------------------------------------------------------------------------------|--|
| How do I install the Desktop Business<br>Online?                                                                                      | Navigate to the Business Online website<br>(https://www.businessonline.standardbank.<br>com/bol/desktop_bOL_app.html) and follow the<br>instructions to download and install the application<br>onto your computer.                                       |  |
| Will the Desktop Business Online provide<br>the same functionality as my existing<br>Business Online?                                 | All existing functionality will be available on the<br>Desktop Business Online.                                                                                                    |  |
| My internet browser does not allow<br>me to download the Desktop Business<br>Online installation file.                                | Your Internet security policy may prohibit the<br>download of executable files (files with an<br>".exe" extension). Contact your internal system<br>administrator for assistance.                                                                         |  |
| I use an Apple Macintosh computer<br>with a Safari browser. Will I be able<br>to download and install the Desktop<br>Business Online? | <ul> <li>Yes, there are three versions available to download based on your computer specifications:</li> <li>Windows 32-bit;</li> <li>64-bit versions for Windows operating systems and;</li> <li>MacOS version for Apple Macintosh computers.</li> </ul> |  |

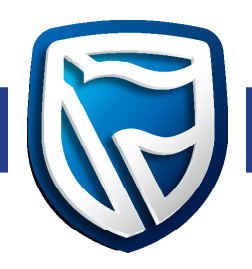

| QUESTION                                                                                                    | ANSWER                                                                                                    |
|----------------------------------------------------------------------------------------------------|----------------------------------------------------------------------------------------------------|
| How do I know if I am using a 32-bit or<br>64-bit computer?                                                             | <ul> <li>To find out if your computer is running a 32-bit or 64-bit version of Windows in Windows 7 or Windows Vista, do the following:</li> <li>1. Click on the Start button, right-click My Computer, and then click Properties.</li> <li>2. Under System, you can view the system type.</li> <li>If your computer is running Windows XP, do the following:</li> <li>1. Click Start.</li> <li>2. Right-click My Computer, and then click Properties.</li> <li>a. If you don't see "x64 Edition" listed, then you're running the 32-bit version of Windows XP.</li> <li>b. If "x64 Edition" is listed under System, you're running the 64-bit version of Windows XP.</li> </ul> |
| The new Desktop Business Online looks<br>the same as the current version of<br>Business Online. What is the difference? | The difference is that the Desktop Business Online<br>contains all the files required to run the desktop<br>application in a single installer file while the<br>existing version of Business Online requires you to<br>download and install Java files before you can run<br>Business Online.                                                                                                    |
| After installation there are new icons on my computer.                                                                  | The installation will create a new icon on your<br>desktop as well as a new link to Business Online in<br>the start menu. Click on the new icons to use the<br>Desktop Business Online. You may use the new<br>version for all your daily tasks.                                                                                                    |
| Will I have to download the installation<br>file every time there is an update to<br>Business Online?                   | The Desktop Business Online includes an update<br>manager which will check for and download the<br>latest updates automatically. The download and<br>installation process described in this document is<br>only required for the initial installation.                                                                                                    |

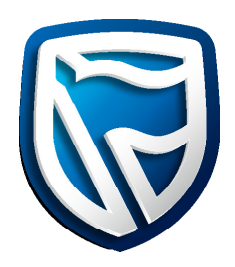

| QUESTION                                                                                                    | ANSWER                                                                                                    |
|----------------------------------------------------------------------------------------------------|----------------------------------------------------------------------------------------------------|
| Why is there another icon on my<br>desktop? It looks like the installation file<br>is stored on my desktop. What happens<br>when I inadvertently click on the<br>installation file icon? | The installation file is stored on your desktop<br>and will appear in its own icon. You may save the<br>installation file to another directory. If you click on<br>the installation file you will be presented with the<br>installation wizard. If you have already installed the<br>application, you can cancel the installation wizard. |
| l don't have Java installed on<br>my computer.                                                                                                    | You will not be required to download and install<br>Java files on your computer. The installer package<br>contains all the files needed to run the Desktop<br>Business Online.                                                                                                    |
| l already have Java installed on<br>my computer.                                                                                                    | The Desktop Business Online does not need<br>and will not be affected by any version of Java<br>on your PC.                                                                                                    |
| I've installed the Desktop Business<br>Online, but I need to install Java to<br>run a different application.                                                                             | The Desktop Business Online does not need<br>and will not be affected by any version of Java<br>on your PC.                                                                                                    |
| If I require Java on my computer for<br>other applications, would this impact the<br>Desktop Business Online?                                                                            | No, the Desktop Business Online (which has the<br>Java-required items to run Business Online) is<br>a standalone desktop application and will not<br>interfere with any version of Java you may have<br>installed for your other application requirements.                                                                                |
| l'm experiencing an error.<br>Who do l contact?                                                                                                    | Kindly contact your relevant<br>Country Support Helpdesk first.                                                                                                    |
|                                                                                                    | Contact the Business Online help desk:                                                                                                    |
|                                                                                                    | Call Us<br>086 012 3209                                                                                                    |
|                                                                                                    | Email us<br>Businessonlinequeries@standardbank.co.za                                                                                                    |

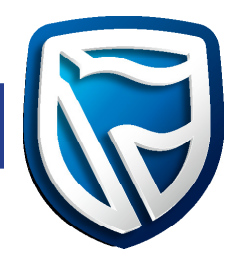

#### DOWNLOADING AND INSTALLING THE DESKTOP BUSINESS ONLINE

#### **Microsoft Windows**

1. Either click on "here", which will automatically download the correct version of the application for your computer or choose the correct version manually with the links that follow.

| Standard Bank<br>Met trading in Stante: Earl                                                                                                    | Visit the global site Select your country •                                |
|----------------------------------------------------------------------------------------------------|----------------------------------------------------------------------------|
| Home About Business Online Transactional Services Security Centre Help and Support Contact                                                                                                    | I'm looking for                                                            |
| You are here: / Home / Desklop Business Online                                                                                                    |                                                                            |
| Desktop Business Online                                                                                                    |                                                                            |
| Business Online has introduced an enhanced installation process, making it easier and quicker for you to access going forward. This eas which will provide the latest software and security updates to access Business Online.<br>This installation file: | sy-to-download installation file contains the Desktop Business Online file |
| Does not require Java to be installed as a pre-requisite. Desistop Business Online installation file runs as a stand-alone application to ena                                                                                                    | able the User to access Business Online.                                   |
| Click here & download the Business Online installation Ne. This download is available for both Windows and Macintosh operating system                                                                                                    | та.                                                                        |
| Download the relevant Desktop Business Online below.                                                                                                    |                                                                            |
| Download Desistop Business Online (Mindows 32 B/T) - This is the recommended version.                                                                                                    |                                                                            |
| Download Desidop Business Online (Mindows 64 B/T)                                                                                                    |                                                                            |
| Download Desidop Business Online (MAC OS)                                                                                                    |                                                                            |

2. The Setup Wizard will be displayed. Click on "Next" to continue.

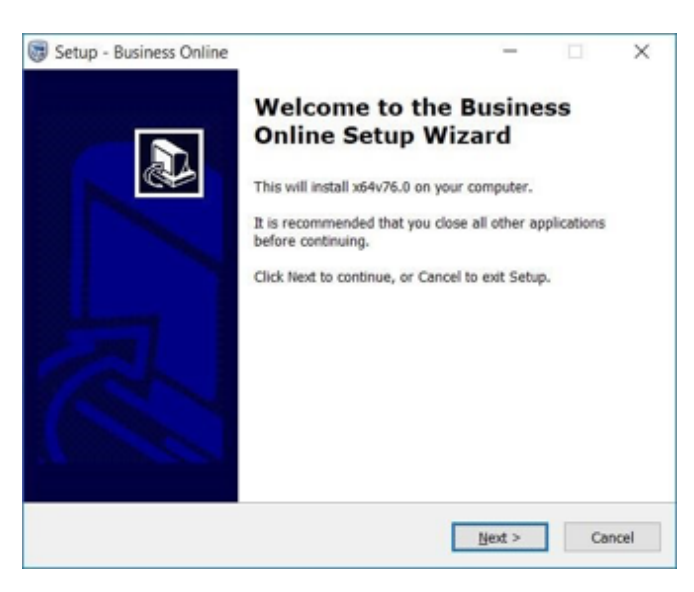

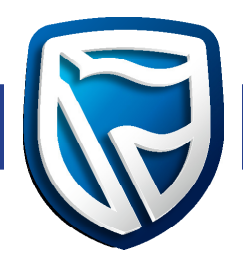

3. Select the file/location where you wish to save the download and click on "Next".

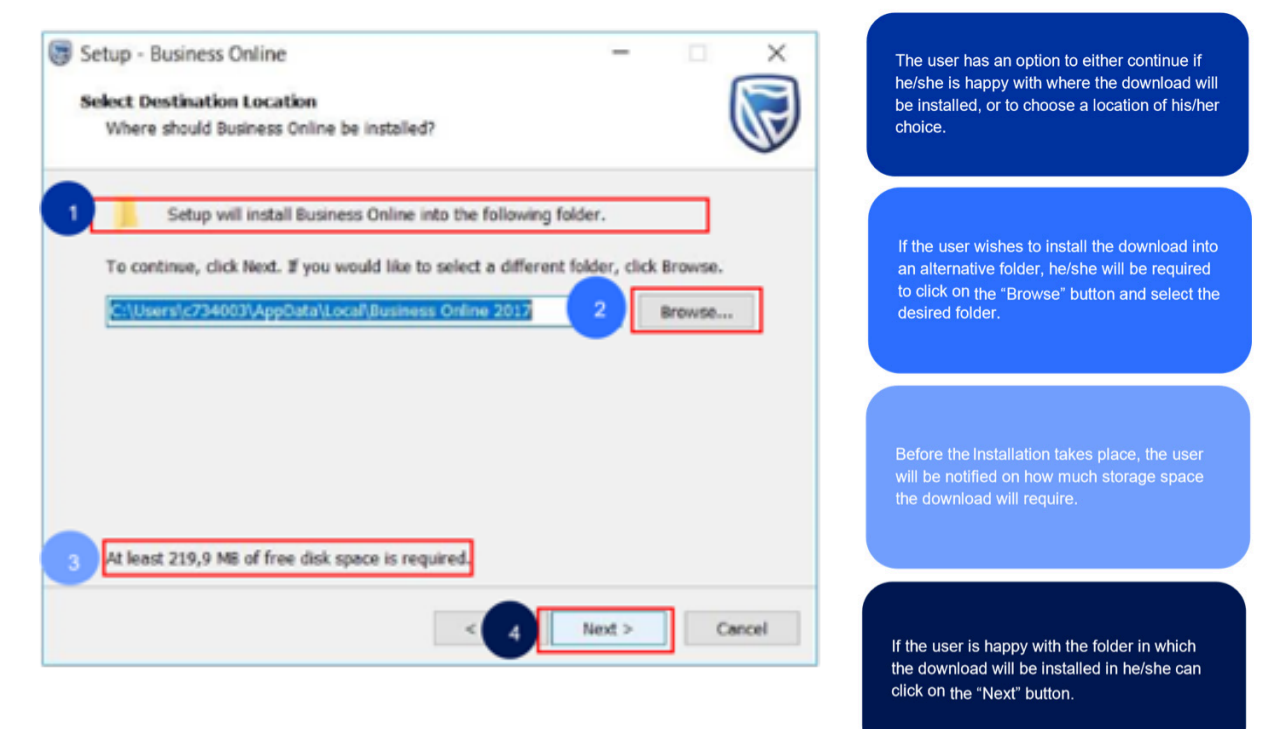

4. Select the file/location where you wish to save the shortcut for the download and click on "Next".

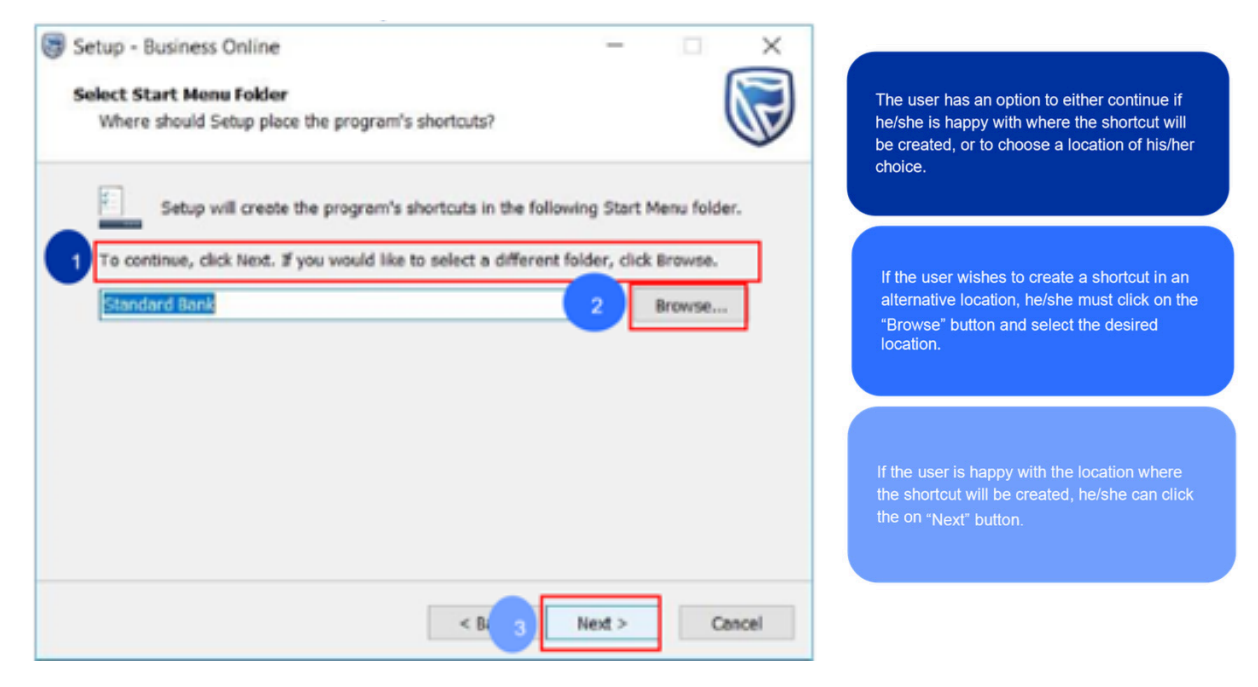

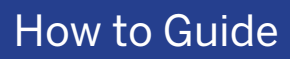

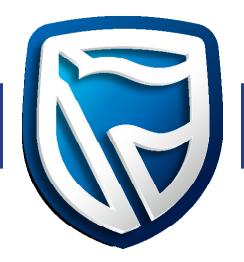

5. The setup will provide you with an option on whether a desktop icon must be created or not.

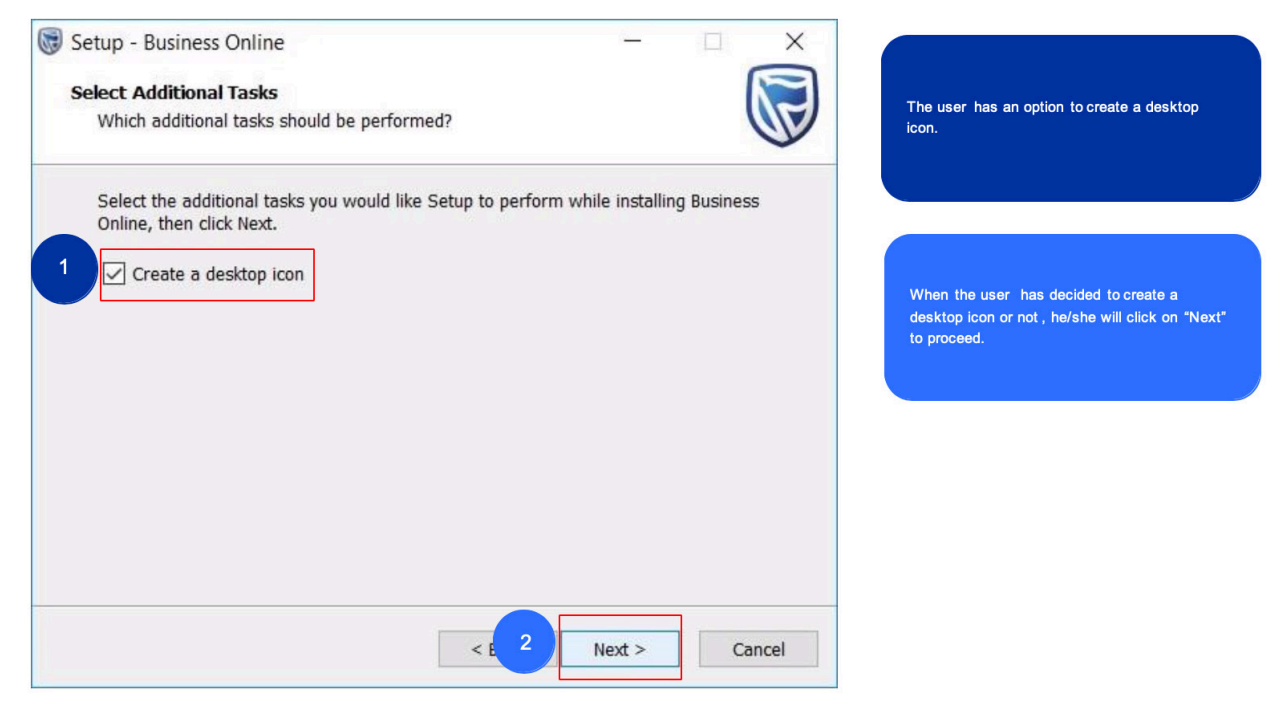

6. Once all the locations have been set up on where the installation should take place, you may proceed to install the Desktop Business Online.

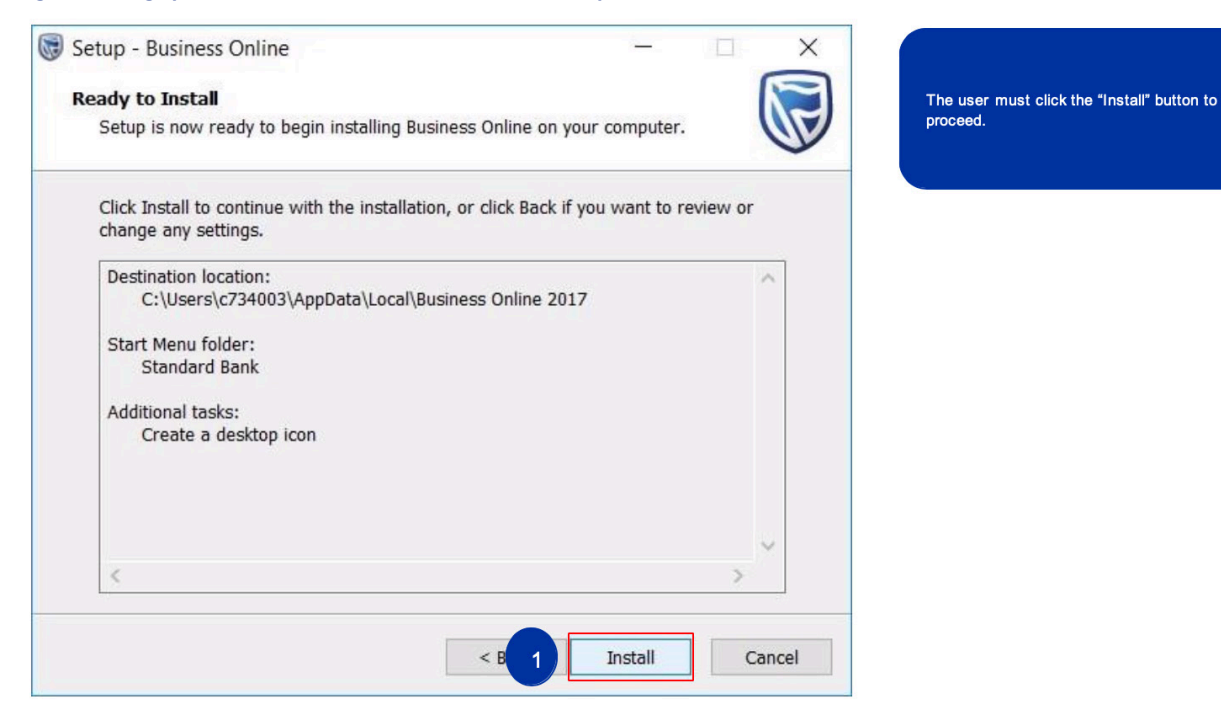

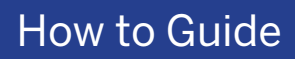

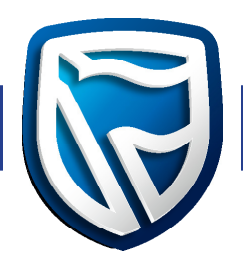

7. The Setup Wizard will provide a status bar to show the progress of the download.

| 😝 Setup - Business Online                                                                        |        |
|--------------------------------------------------------------------------------------------------|--------|
| Installing<br>Please wait while Setup installs Business Online on your computer.                 |        |
| Extracting files<br>C: \Users \maritzjo \AppData \Local \Business Online \app \ib \jsign-1.2.jar |        |
|                                                                                                  | Cancel |

8. When Setup has finished installing the Desktop Business Online, the client has the option to "Launch Business Online" or not when the "Finish" button is clicked.

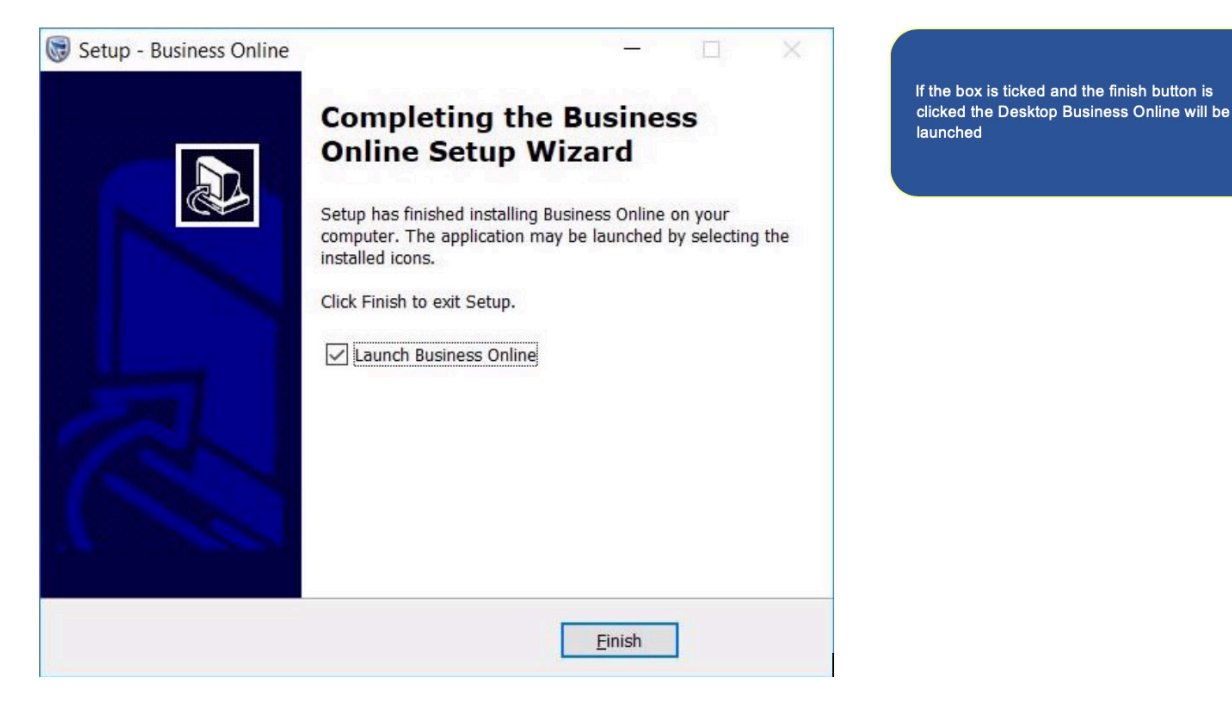

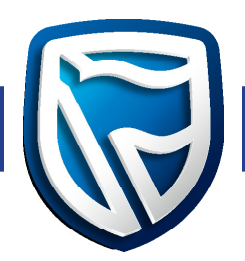

9. After the installation has been completed successfully, the system will connect to the server and download the files required to ensure that your version is up to date. If there are any downloads in progress, please wait until the update has been completed (100%). Alternatively, you may close the screen.

| An update to Business Online has been det | tected. The upgrade is in progress | ^  |
|-------------------------------------------|------------------------------------|----|
| Completed Downloading 1 of 20 Jars.       |                                    |    |
| Completed Downloading 2 of 20 Jars.       |                                    |    |
| Completed Downloading 3 of 20 Jars.       |                                    |    |
| Completed Downloading 4 of 20 Jars.       |                                    |    |
| Completed Downloading 5 of 20 Jars.       |                                    |    |
| Completed Downloading 6 of 20 Jars.       |                                    |    |
| Completed Downloading 7 of 20 Jars.       |                                    |    |
| Completed Downloading 8 of 20 Jars.       |                                    |    |
| Completed Downloading 9 of 20 Jars.       |                                    |    |
| Completed Downloading 10 of 20 Jars.      |                                    |    |
| Completed Downloading 11 of 20 Jars.      |                                    |    |
| Completed Downloading 12 of 20 Jars.      |                                    |    |
| Completed Downloading 13 of 20 Jars.      |                                    |    |
| a lina i b is fans                        | 6                                  | 7/ |

10. Once the updates have been completed the client, needs to restart the Desktop Business Online.

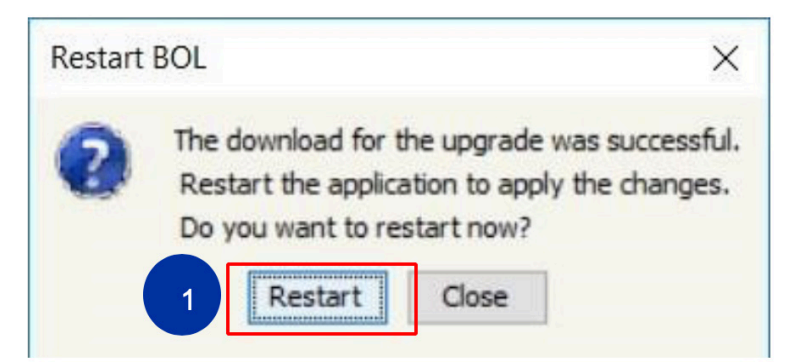

The user needs to restart the desktop Business Online application once the updates have been completed.

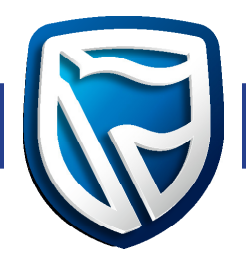

11. The Desktop Business Online is ready for the user to login.

| Business Online |                                                             |                 |
|-----------------|-------------------------------------------------------------|-----------------|
| 🛱 Standard Bank |                                                             | Business Online |
|                 | Welcome to Business Online<br>Please enter your Operator ID |                 |
|                 | Operator ID                                                 |                 |
|                 | OK Cancel                                                   |                 |
|                 |                                                             | 0               |

12. The installation process will create a new shortcut in the "Start" menu on your computer and place an icon on your desktop. Please use these to start your Desktop Business Online.

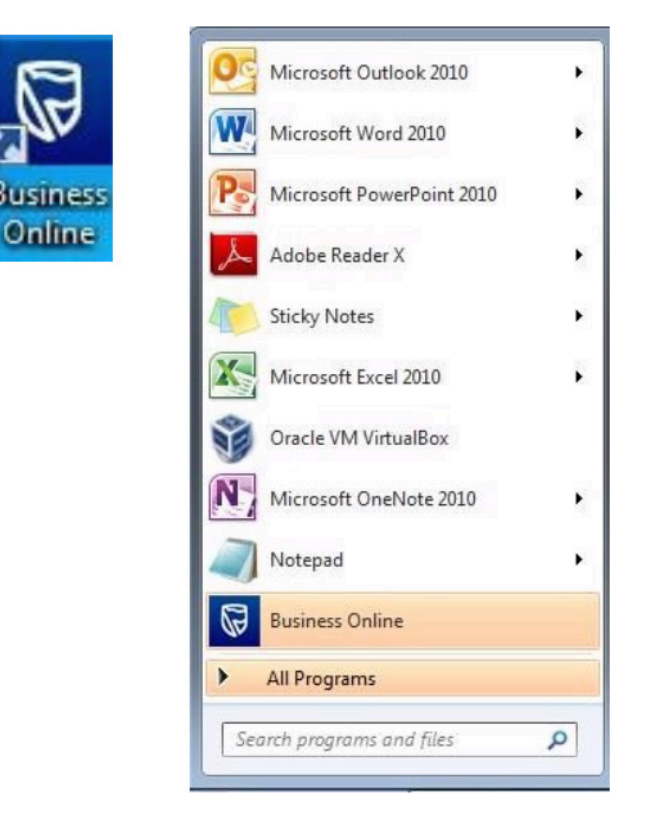

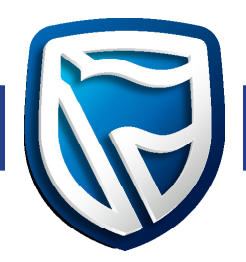

## Apple Mac

1. Once the file is downloaded, the user needs to run/execute/double-click on the DMG file.

| Other Understander Biggenik Leam - Gravit     Downloads     Cleam       Image: Social Statement Biggenik Leam - Gravit     Image: Social Statement Biggenik Leam - Gravit     Image: Social Statement Biggenik Leam - Gravit       Image: Social Statement Biggenik Leam - Gravit     Image: Social Statement Biggenik Leam - Gravit     Image: Social Statement Biggenik Leam - Gravit       Image: Social Statement Biggenik Leam - Gravit     Image: Social Statement Biggenik Leam - Gravit     Image: Social Statement Biggenik Leam - Gravit       Image: Social Statement Biggenik Leam - Gravit     Image: Social Statement Biggenik Leam - Gravit     Image: Social Statement Biggenik Leam - Gravit                                                                                                    |                                                                                                    | about:blank | Ċ                                                                                                    | 0 0 0      |
|----------------------------------------------------------------------------------------------------|----------------------------------------------------------------------------------------------------|-------------|----------------------------------------------------------------------------------------------------|------------|
| Image: State State State         Image: State State         Image: State State State         Image: State State State         Image: State State State         Image: State State State State         Image: State State State State         Image: State State State State State         Image: State State State State State         Image: State State State State State         Image: State State State State State         Image: State State State State State State         Image: State State State State State State State State State State State State State State State State State State State State State State State State State State State State State State State State State State State State State                                                                                                    | (no subject) - balakishoret@gmail.com - 0                                                                      | Small       | Downloads                                                                                                    | Clear      |
| Q. Ascent because       **: F Bavoites       ••: unitied folder       ••: unitied folder       ••: unitied folder       ••: Unitied folder       ••: Unitied folder       ••: Intipe://www.besonline.stand                                                                                                    | 9 00 H                                                                                                    |             | Business Online.dmg                                                                                                    |            |
| Paronites Control folder Control folder Control fo | Q. Bearch Bookmanks                                                                                            |             | B0,3 MB                                                                                                    | 0          |
| Image: State State Stat                               | 🕆 Favorites                                                                                                    |             |                                                                                                    |            |
| untitled folder         untitled folder         https://www.buschinetes.         https://www.buschinetes.acc                                                                                                    | i untitled folder                                                                                              |             |                                                                                                    |            |
| untited folder           untited folder           Thtps://www.husonline.stand                                                                                                    | i untitled folder                                                                                              |             |                                                                                                    |            |
|                                                                                                    | 🗂 untitled folder                                                                                              |             |                                                                                                    |            |
| Https://www.newbuscoline.tea     Https://www.buscoline.stand  Edit                                                                                                    | 🗀 untitled folder                                                                                              |             |                                                                                                    |            |
| Efit 2000                                                                                                    | D https://www.newbusonlinetes                                                                                  |             |                                                                                                    |            |
| Edt                                                                                                    | D https://www.busonline.stand                                                                                  |             |                                                                                                    |            |
| Edit                                                                                                    |                                                                                                    |             |                                                                                                    |            |
| Edt                                                                                                    |                                                                                                    |             |                                                                                                    |            |
| Edit                                                                                                    |                                                                                                    |             |                                                                                                    |            |
| Edit                                                                                                    |                                                                                                    |             |                                                                                                    |            |
| Edit                                                                                                    |                                                                                                    |             |                                                                                                    |            |
| Edit                                                                                                    |                                                                                                    |             |                                                                                                    |            |
| Edit                                                                                                    |                                                                                                    |             |                                                                                                    |            |
| Edit                                                                                                    |                                                                                                    |             |                                                                                                    |            |
| Edit                                                                                                    |                                                                                                    |             |                                                                                                    |            |
| Edit Source Source                                                                                                    |                                                                                                    |             |                                                                                                    |            |
| 55/280<br>50/56.02                                                                                                    | Edit                                                                                                    |             |                                                                                                    |            |
|                                                                                                    | State of the second second second second second second second second second second second second second second |             | State of the second second sec | 301-02-9.0 |

2. The following screen will pop up, allowing the user to drag the Desktop Business Online to the "Applications" folder.

| 000      | 😡 BVA I                 | Business Online                                                           |                      |
|----------|-------------------------|---------------------------------------------------------------------------|----------------------|
|          | Copying 0 items to "App | l <b>ications"</b><br>uut 5 seconds                                       | - 0                  |
| BVA Bus  | siness Online           | Applicat                                                                  | ions                 |
| 00       | 🔀 Business              | Online                                                                    |                      |
|          |                         |                                                                           |                      |
|          |                         | ying "Business Online.app" to "Appl<br>5 MB of 210,1 MB - About 5 seconds | ications"            |
| Business | s Online                | Applications                                                              | 13.0.dmg<br>39.0.dmg |

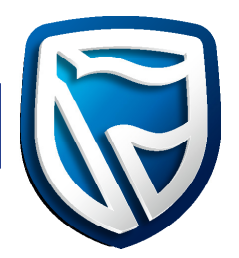

| An update to Business Online has been detected. The upgrade is in progress | ^ |
|----------------------------------------------------------------------------|---|
| Completed Downloading 1 of 20 Jars.                                        |   |
| Completed Downloading 2 of 20 Jars.                                        |   |
| Completed Downloading 3 of 20 Jars.                                        |   |
| Completed Downloading 4 of 20 Jars.                                        |   |
| Completed Downloading 5 of 20 Jars.                                        |   |
| Completed Downloading 6 of 20 Jars.                                        |   |
| Completed Downloading 7 of 20 Jars.                                        |   |
| Completed Downloading 8 of 20 Jars.                                        |   |
| Completed Downloading 9 of 20 Jars.                                        |   |
| Completed Downloading 10 of 20 Jars.                                       |   |
| Completed Downloading 11 of 20 Jars.                                       |   |
| Completed Downloading 12 of 20 Jars.                                       |   |
| Completed Downloading 13 of 20 Jars.                                       | ¥ |

- 3. Once the installation has been completed successfully, the system will connect to the server and download the files required to ensure that your version is up to date. Please wait until the update has been completed (100%). Alternatively, you may close the screen.
- 4. Logon on to Business Online with your existing credentials.

|                                                             | Business Online                                                            |
|-------------------------------------------------------------|----------------------------------------------------------------------------|
| Welcome to Business Online<br>Please enter your Operator ID |                                                                            |
| Operator ID                                                 |                                                                            |
| OK Cancel                                                   | 0                                                                          |
|                                                             | Welcome to Business Online<br>Please enter your Operator ID<br>Operator ID |

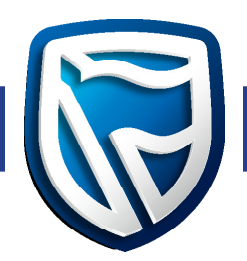

5. The installation process will create a new icon on your desktop. Please use it to start your Desktop Business Online.

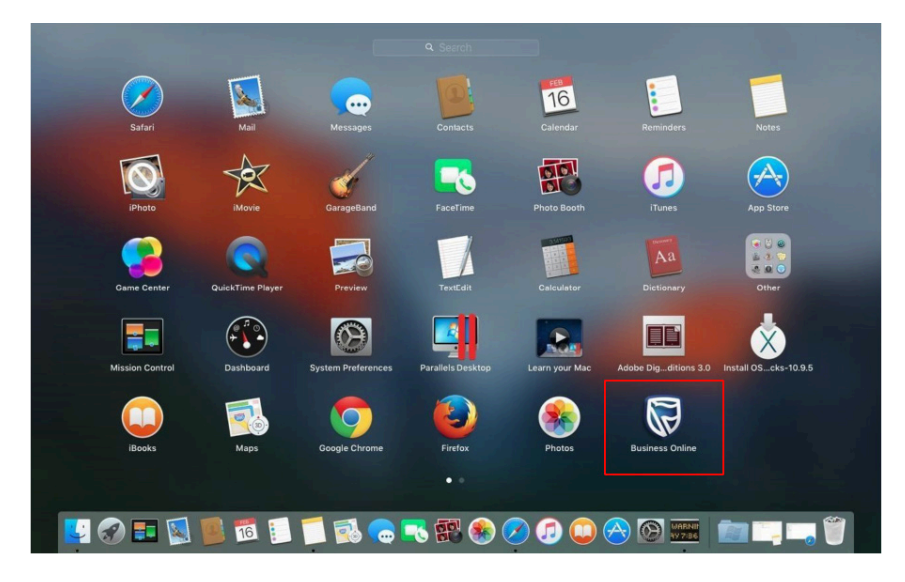

#### **PROXY AUTHENTICATION**

If your company policy requires you to manually log on to its proxy server, you are required to change a setting in the proxy authentication file.

Please contact your IT Administrator for assistance.

While the procedure is the same, the path to the proxy properties file on Microsoft systems differs from the path on Apple Mac systems.

For Microsoft systems, the proxy properties file can be found in the following directory: C:\Users\w728473\AppData\Local\Business Online\app

For Apple Mac systems, the proxy properties file can be found in the following directory: /Applications/Business Online.app/Contents/Java/properties

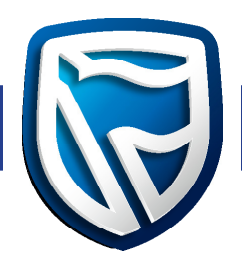

- 1. Navigate to the appropriate directory for your operating system and open the proxy. Properties file for edit.
- 2. To enable to proxy, change the proxy\_enable variable to true in proxy. Properties file and save it.

| proxy.properties - Notepad |   |
|----------------------------|---|
| File Edit Format View Help |   |
| proxy_enabled=false        | ~ |
|                            |   |
|                            |   |
|                            |   |
|                            |   |
|                            |   |
|                            |   |
|                            |   |
|                            |   |
|                            |   |
|                            |   |
|                            |   |
|                            |   |
|                            |   |
|                            |   |
|                            | * |

3. When you re-start the Desktop Business Online, you will be prompted to provide your proxy credentials.

| Proxy Se | ver Credentials                                              | ×      |
|----------|--------------------------------------------------------------|--------|
| ?        | Please provide credentials for<br>Login ID<br>Password<br>OK | Cancel |

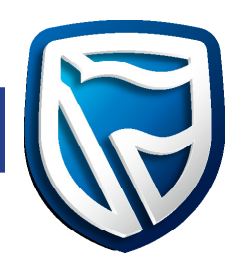

#### **ERROR CONSOLE**

#### **Microsoft Windows**

1. If an unrecoverable error occurs you will see a message similar to the one below, but the message may be different depending on the type of error. Click on "**Error Console**" to show details.

| Exceptio | n occured during update                           | X                     |
|----------|---------------------------------------------------|-----------------------|
|          | Click the Error Console button to see the logs or | the Ok button to exit |
|          | Error Console Ok                                  |                       |

2. The Error Console will be displayed. Click on "Copy Logs to Clipboard".

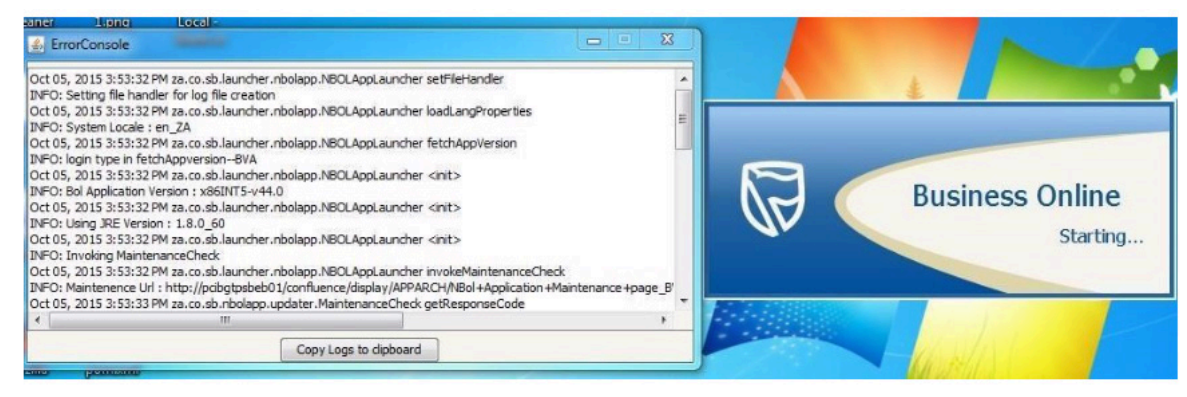

- 3. Open your email application and paste the contents of the clipboard into the mail application. Send the mail to the Desktop Business Online support desk.
- 4. You may also access the error log file in the following directory, replacing %username% with your user name. C:\Users\username\AppData\Local\Business Online\app\logs
- 5. Select the last modified log file and email it through to the Business Online support desk for assistance.

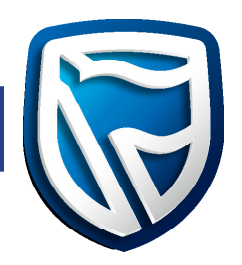

## **ERROR CONSOLE**

#### Apple Mac

1. If an unrecoverable error occurs you will see a message similar to the one below, but the message may be different depending on the type of error. Click on "**Error Console**" to show details.

| 000 | Exception occured during update                                         |  |
|-----|-------------------------------------------------------------------------|--|
| P   | Click the Error Console button to see the logs or the Ok button to exit |  |
|     | Error Console Ok                                                        |  |

2. The Error Console will be displayed. Click on "Copy Logs to Clipboard".

| 000                            | ErrorConsole                                                                          |
|--------------------------------|---------------------------------------------------------------------------------------|
| Feb 02, 2016 3:00:07 PM za.c   | o.sb.launcher.bolapp.BOLAppLauncher setFileHandler                                    |
| INFO: Setting file handler for | log file creation                                                                     |
| Feb 02, 2016 3:00:07 PM za.c   | o.sb.launcher.bolapp.BOLAppLauncher setFileHandler                                    |
| INFO: UtilityHelper.getFileLog | cation() : /Applications/Business Online.app/Contents/Java                            |
| Feb 02, 2016 3:00:09 PM za.c   | o.sb.launcher.bolapp.BOLAppLauncher proxySearchEnabled                                |
| INFO: /Applications/Business   | Online.app/Contents/Java/lib is not the installation root, will try one directory up. |
| Feb 02, 2016 3:00:09 PM za.c   | o.sb.launcher.bolapp.BOLAppLauncher readProxySettingsFromFile                         |
| INFO: Read settings proxy file | e [/Applications/Business Online.app/Contents/Java/proxy.properties]                  |
| Feb 02, 2016 3:00:09 PM za.c   | o.sb.launcher.bolapp.BOLAppLauncher readProxySettingsFromFile                         |
| INFO: Read proxy file content  | s :proxy_enabled=false                                                                |
| Feb 02, 2016 3:00:10 PM za.c   | o.sb.launcher.bolapp.BOLAppLauncher loadInstalledProperties                           |
| INFO: Inside the load installe | d properties                                                                          |
| Feb 02, 2016 3:00:10 PM za.c   | o.sb.launcher.bolapp.BOLAppLauncher fetchAppVersion                                   |
| INFO: login type in fetchAppv  | ersionCVA                                                                             |
| Feb 02, 2016 3:00:10 PM za.c   | o.sb.launcher.bolapp.BOLAppLauncher loadInstalledProperties                           |
| <                              |                                                                                       |
|                                |                                                                                       |
|                                | Copy Logs to clipboard                                                                |
|                                |                                                                                       |

3. Open your email application and paste the contents of the clipboard into the mail application. Send it through to the Desktop Business Online support desk for assistance.

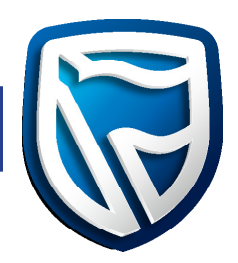

## HOW TO STOP THE APPLICATION

#### **Microsoft Windows**

If your Desktop Business Online is not responding, (that is if the application freezes and does not respond to user commands), you can close it by using the Microsoft Windows Task Manager. The Task Manager may be accessed in the following ways:

1. Right-click on the Task Bar at the bottom of the screen, a dialogue will appear with various options. Click "Start Task Manager" to invoke the Task Manager.

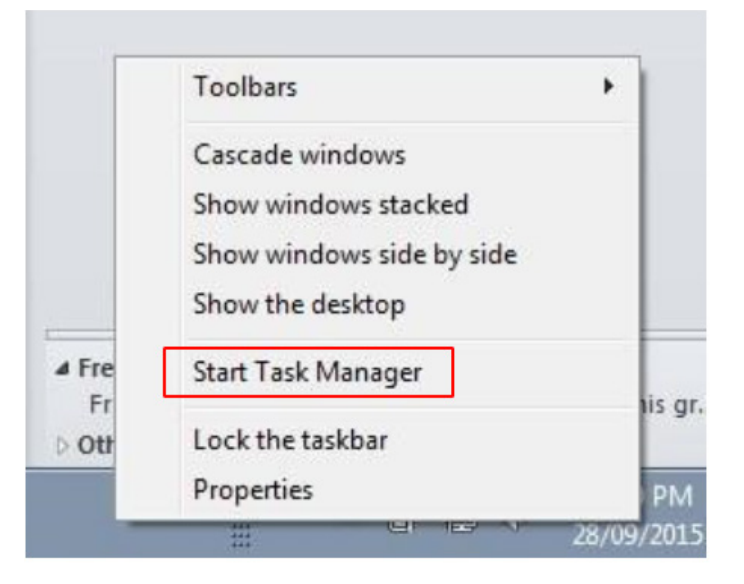

2. You can also invoke the Task Manager by pressing the Ctl-Alt-Del keys and select "Task Manager"

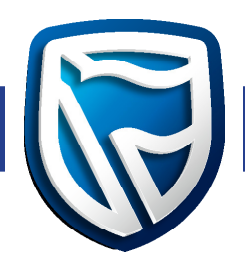

3. Select the "Processes" tab on the Task Manager. The Desktop Business Online will be visible as one of the running processes.

| plications Processes Services | Performance | Networkin | ng Users                    |                                        |             |
|-------------------------------|-------------|-----------|-----------------------------|----------------------------------------|-------------|
| Image Name                    | User Name   | CPU M     | emory (Private Working Set) | Description                            |             |
| hidfind.exe                   | Maritz30    | 00        | 412 K                       | Alps Pointing-device Driver            |             |
| ApMsgFwd.exe                  | Maritz30    | 00        | 532 K                       | ApMsgFwd                               |             |
| AeXAgentUIHost.exe            | MaritzJO    | 00        | 896 K                       | Altiris Agent                          |             |
| McTray.exe                    | Maritz30    | 00        | 640 K                       | McTray Application                     |             |
| MSOSYNC.EXE                   | Maritz30    | 00        | 1 736 K                     | Microsoft Office Document Cache        | 11          |
| Dell.SecurityManager.Systray  | Maritz30    | 00        | 5 460 K                     | Dell.Client.SecurityManager.SystrayApp |             |
| jusched.exe                   | Maritz30    | 00        | 1 100 K                     | Java(TM) Update Scheduler              |             |
| UdaterUI.exe                  | Maritz30    | 00        | 1 056 K                     | Common User Interface                  |             |
| communicator.exe              | Maritz30    | 00        | 28 040 K                    | Microsoft Lync 2010                    |             |
| dagentui.exe                  | Maritz30    | 00        | 740 K                       | Dagent                                 |             |
| Apoint.exe                    | Maritz30    | 00        | 1044 K                      | Alps Pointing-device Driver            |             |
| igfxpers.exe                  | Maritz30    | 00        | 988 K                       | persistence Module                     |             |
| hkomd.exe                     | Maritz30    | 00        | 636 K                       | hkand Module                           |             |
| igfxtray.exe                  | Maritz30    | 00        | 640 K                       | igfxTray Module                        |             |
| iusb3mon.exe                  | Maritz30    | 00        | 688 K                       | Intel(R) USB 3.0 Monitor               | 11          |
| DataProtectionAgent.exe       | Maritz30    | 00        | 5 548 K                     | Protection Agent                       |             |
| explorer.exe                  | Maritz30    | 00        | 22 680 K                    | Windows Explorer                       |             |
| taskhost.exe                  | Maritz30    | 00        | 1 328 K                     | Host Process for Windows Tasks         |             |
| dwm.exe                       | Maritz30    | 00        | 468 K                       | Desktop Window Manager                 |             |
| Business Online.exe           | Maritz30    | 00        | 51 776 K                    | Business Online.exe                    |             |
| WINWORD.EXE                   | MaritzJO    | 00        | 31 448 K                    | Microsoft Word                         |             |
| winlogon.exe                  |             | 00        | 780 K                       |                                        |             |
| AwHProbe.exe                  |             | 00        | 784 K                       |                                        |             |
| csrss.exe                     |             | 00        | 6 828 K                     |                                        | -           |
| •                             |             |           | m                           |                                        | •           |
| Show processes from all use   | rs          |           |                             |                                        | End Process |

- 4. To stop the desktop application, perform the following actions:
  - a. Select the running process by clicking on the line that says "Business Online.exe". This will highlight the running Business Online process.
  - b. After selecting the running Business Online process, select the "End process" button.
  - c. The system may display a warning dialogue, select "End process" again.
  - d. The running Desktop Business Online process will be terminated.

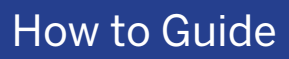

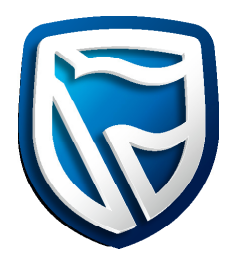

| plications                                                                                                    | Processes                                                                                                    | Services                                                                               | Performance                                                                                                    | Networking                                                                 | Users                                                     |                                                                                                    |                                                                                                    |             |
|----------------------------------------------------------------------------------------------------|----------------------------------------------------------------------------------------------------|----------------------------------------------------------------------------------------|----------------------------------------------------------------------------------------------------|----------------------------------------------------------------------------|-----------------------------------------------------------|----------------------------------------------------------------------------------------------------|----------------------------------------------------------------------------------------------------|-------------|
| Image Na                                                                                                    | me                                                                                                    |                                                                                        | User Name                                                                                                    | CPU Mem                                                                    | ory (Private Wo                                           | rking Set)                                                                                                    | Description                                                                                                    |             |
| ApMsgFv<br>AeXAgen<br>McTray.e<br>MSOSYNU<br>Dell.Secu<br>jusched<br>Udate<br>Commi<br>dagen<br>Apoin<br>igfxpe<br>hkcmc<br>igfxtra<br>iusb3r<br>DataP<br>explor | d.exe<br>tUIHost.exe<br>xe<br>C.EXE<br>TityManager<br>wa<br>Mindows Ta<br>Do you u<br>If an open<br>and you wint<br>you want t | Systray<br>sk Manag<br>want to<br>program is<br>Il lose any<br>might res<br>o continue | Maritz30<br>Maritz30<br>Maritz30<br>Maritz30<br>Maritz30<br>Maritz30<br>Maritz30<br>Maritz30<br>er<br>end 'Busir<br>es associated v<br>unsaved dat<br>dit in an unstu<br>s? | 00<br>00<br>00<br>00<br>00<br>00<br>00<br>00<br>00<br>00<br>00<br>00<br>00 | e.exe"?<br>ess, it will close<br>a system<br>Are you sure | 532 K<br>896 K<br>460 K<br>1 748 K<br>5 512 K<br>1 100 K<br>56 K<br>72 K<br>40 K<br>44 K<br>88 K<br>88 K<br>50 K<br>54 K | ApMsgFivid<br>Altris Agent<br>McTray Application<br>Microsoft Office Document Cache<br>Dell.Client.SecurityManager.SystrayApp<br>Java(TM) Update Scheduler<br>Common User Interface<br>Microsoft Lync 2010<br>Dagent<br>Alps Pointing-device Driver<br>persistence Module<br>Hicmd Module<br>IgfxTray Module<br>Intel(R) USB 3.0 Monitor<br>Protection Agent<br>Windows Explorer |             |
| dwm.exe                                                                                                    |                                                                                                    | _                                                                                      | MantzJO                                                                                                    | 00                                                                         |                                                           | 16 K<br>468 K                                                                                                    | Host Process for Windows Tasks<br>Desktop Window Manager                                                                                                    |             |
| Business                                                                                                    | Online.exe                                                                                                    | _                                                                                      | Maritz30                                                                                                    | 00                                                                         |                                                           | 28 584 K                                                                                                    | Business Online.exe                                                                                                    |             |
| taskmgr.<br>WINWOR<br>winlogon<br>AwHProb<br>csrss.exe                                                                                                    | exe<br>ID.EXE<br>e.exe<br>e.exe                                                                                                |                                                                                        | Maritz30<br>Maritz30                                                                                                    | 00<br>00<br>00<br>00<br>00                                                 |                                                           | 1 916 K<br>32 672 K<br>780 K<br>784 K<br>6 828 K                                                                         | Windows Task Manager<br>Microsoft Word                                                                                                    |             |
| •                                                                                                    |                                                                                                    |                                                                                        |                                                                                                    |                                                                            | 111                                                       |                                                                                                    |                                                                                                    | •           |
| Chou                                                                                                    | processes f                                                                                                    | rom all user                                                                           | -                                                                                                    |                                                                            |                                                           |                                                                                                    | ſ                                                                                                    | End Process |

5. The Business Online process will disappear from the screen that displays all the running processes.

| Atmine         CPU           10         00           10         00           10         00           10         00           10         00           10         00           10         00           10         00           10         00           10         00           10         00           10         00           10         00           10         00           10         00           10         00           10         00           10         00           10         00           10         00           10         00           10         00           10         00           10         00           10         00           10         00           10         00                                                                                                    | Memory (Private Working Se<br>620<br>628<br>728<br>840<br>968<br>1052<br>1080<br>1204<br>1576<br>1624<br>1812<br>2140<br>2196 | tt) Description<br>K Dagent<br>K Alps Pointing-<br>K Intel(R) USB 3<br>K Alps Pointing-<br>K Alps Pointing-<br>K Common User<br>K Java(Th/) Upd<br>K Host Process<br>K Java(Th/) Upd<br>K Microsoft Offic                                                                          |
|----------------------------------------------------------------------------------------------------|----------------------------------------------------------------------------------------------------|----------------------------------------------------------------------------------------------------|
| 00 00<br>00 00<br>00 00<br>00 00<br>00 00<br>00 00<br>00 00<br>00 00<br>00 00<br>00 00<br>00 00<br>00 00<br>00 00<br>00 00<br>00 00<br>00 00<br>00 00<br>00 00<br>00 00                                                                                                    | 620<br>628<br>728<br>840<br>968<br>1052<br>1080<br>1204<br>1576<br>1624<br>1812<br>2140<br>2190<br>2190                       | K Dagent<br>K Alps Pointing-i<br>K Intel(R) USB 2<br>K Altiris Agent<br>K persistence M<br>K Alps Pointing-i<br>K Common User<br>K Java(TM) Upd<br>K Host Process<br>K Java(TM) Upd<br>K Microsoft Offi                                                                            |
| 10         00           10         00           10         00           10         00           10         00           10         00           10         00           10         00           10         00           10         00           10         00           10         00           10         00           10         00           10         00           10         00           10         00           10         00           10         00           10         00           10         00           10         00           10         00           10         00           10         00           10         00           10         00           10         00           10         00           10         00           10         00           10         00           10         00           10         00           10         < | 628<br>728<br>840<br>998<br>1052<br>1080<br>1204<br>1576<br>1624<br>1812<br>2140<br>2190<br>2190                              | K Alps Pointing+<br>K Intel(R) USB 3<br>K Altiris Agent<br>K persistence M<br>Alps Pointing+<br>K Common User<br>K Java(TM) Upd<br>K Host Process<br>K Java(TM) Upd<br>K Microsoft Offi                                                                                            |
| 00 00<br>00<br>00<br>00<br>00<br>00<br>00<br>00<br>00<br>00<br>00<br>00<br>0                                                                                                    | 728<br>840<br>968<br>1052<br>1080<br>1204<br>1576<br>1624<br>1812<br>2140<br>2196                                             | K Intel(R) USB 3<br>K Altiris Agent<br>K persistence M<br>K Alps Pointing-<br>K Common User<br>K Java(TM) Upd<br>K Host Process<br>K Java(TM) Upd<br>K Microsoft Offi                                                                                                    |
| 00 00 00 00 00 00 00 00 00 00 00 00 00                                                                                                    | 840<br>968<br>1 052<br>1 080<br>1 204<br>1 576<br>1 624<br>1 812<br>2 140<br>2 196                                            | K Altiris Agent<br>K persistence M<br>K Alps Pointing-i<br>K Common User<br>K Java(TM) Upd<br>K Host Process<br>K Java(TM) Upd<br>K Microsoft Offi                                                                                                    |
| 00 00 00 00 00 00 00 00 00 00 00 00 00                                                                                                    | 968<br>1052<br>1080<br>1204<br>1576<br>1624<br>1812<br>2140<br>2196                                                           | K persistence M<br>K Alps Pointing-i<br>K Common User<br>K Java(TM) Upd<br>K Host Process<br>K Java(TM) Upd<br>K Microsoft Offi                                                                                                    |
| 00 00<br>00 00<br>00 00<br>00 00<br>00 00<br>00 00<br>00 00<br>00 00<br>00 00                                                                                                    | 1 052<br>1 080<br>1 204<br>1 576<br>1 624<br>1 812<br>2 140<br>2 196                                                          | K Alps Pointing -<br>K Common User<br>K Java(TM) Upd<br>K Host Process<br>K Java(TM) Upd<br>K Microsoft Offi                                                                                                    |
| 00 00<br>00 00<br>00 00<br>00 00<br>00 00<br>00<br>00<br>00<br>0                                                                                                    | 1 080<br>1 204<br>1 576<br>1 624<br>1 812<br>2 140<br>2 196                                                                   | K Common User<br>K Java(TM) Upd<br>K Host Process '<br>K Java(TM) Upd<br>K Microsoft Offi                                                                                                    |
| 00 00<br>00 00<br>00 00<br>00 00<br>00<br>00<br>00<br>00                                                                                                    | 1 204<br>1 576<br>1 524<br>1 8 12<br>2 140<br>2 196                                                                           | K Java(TM) Upd<br>K Host Process<br>K Java(TM) Upd<br>K Microsoft Offi                                                                                                    |
| 00 OC<br>00 OC<br>00 OC<br>00 OC<br>00                                                                                                    | 1 576<br>1 624<br>1 812<br>2 140<br>2 196                                                                                     | K Host Process<br>K Java(TM) Upd<br>K Microsoft Offi                                                                                                    |
| 00 OC<br>00 OC<br>00 OC<br>00 OC                                                                                                    | 1 624<br>1 812<br>2 140<br>2 196                                                                                              | K Java(TM) Upd<br>K Microsoft Offi                                                                                                    |
| 00 OC<br>00 OC<br>00 OC                                                                                                    | 1 812<br>2 140<br>2 196                                                                                                    | K Microsoft Offi                                                                                                    |
| 00 OL<br>00<br>00 OL                                                                                                    | 2 140<br>2 196                                                                                                    |                                                                                                    |
| 00<br>00 Ot                                                                                                    | 2 196                                                                                                    | K Windows Task                                                                                                    |
| 00 OL                                                                                                    |                                                                                                    | к                                                                                                    |
|                                                                                                    | 5 104                                                                                                    | K Protection Age                                                                                                    |
| 00 OL                                                                                                    | 5 2 16                                                                                                    | K Dell.Client.Sec                                                                                                    |
| 00 OL                                                                                                    | 5 248                                                                                                    | K SCNotification                                                                                                    |
| 00                                                                                                    | 7 068                                                                                                    | к                                                                                                    |
| 00 OL                                                                                                    | 8 508                                                                                                    | K Microsoft Lynx                                                                                                    |
| 00 OL                                                                                                    | 14 076                                                                                                    | K Microsoft Lync                                                                                                    |
| 00 OL                                                                                                    | 18 000                                                                                                    | K Microsoft Wor                                                                                                    |
| 00 OL                                                                                                    | 19 140                                                                                                    | K Windows Med                                                                                                    |
| 00 OL                                                                                                    | 30 444                                                                                                    | K Paint                                                                                                    |
| 00 OL                                                                                                    | 63 364                                                                                                    | K Windows Expl                                                                                                    |
| 10 00                                                                                                    | 124 204                                                                                                    | K Microsoft Outl +                                                                                                    |
| 00 00                                                                                                    | 121201                                                                                                    |                                                                                                    |
|                                                                                                    | 00<br>00<br>00<br>00<br>00<br>00<br>00<br>00<br>00<br>00<br>00                                                                | 00         7068           0         00         8508           0         00         14076           0         00         18000           0         00         19140           0         00         30444           0         00         63364           0         00         124204 |

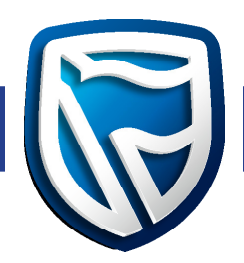

#### Apple Mac

Navigate to the Task Bar and right click on the Business Online application then, click on the "quit" option to stop running the Business Online application.

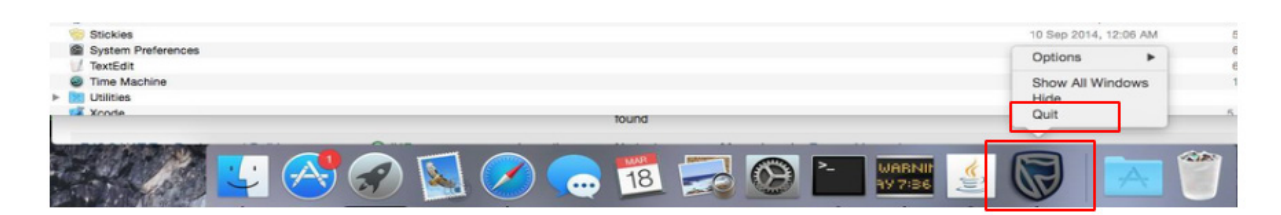

#### **Minimum System Requirements**

#### Windows

Windows 10 Windows 8.x (Desktop) Windows 7 SP1 Windows Vista SP2 Windows Server 2008 R2 SP1 (64-bit) Windows Server 2012 and 2012 R2 (64-bit) RAM 4 Gig Disk Space 300 Meg

## OS X

Intel-based Mac running Mac OS X 10.8.3+, 10.9+ MacOS 64-bit Disk Space 400 Meg RAM 4 Gig

## Other

No browser requirements No Java requirements No admin rights required The ability to download and run an exe installer (windows) or dmg file (OS X)